# MiraPayユーザーアプリの使い方

2022.11.魚津市商工観光課

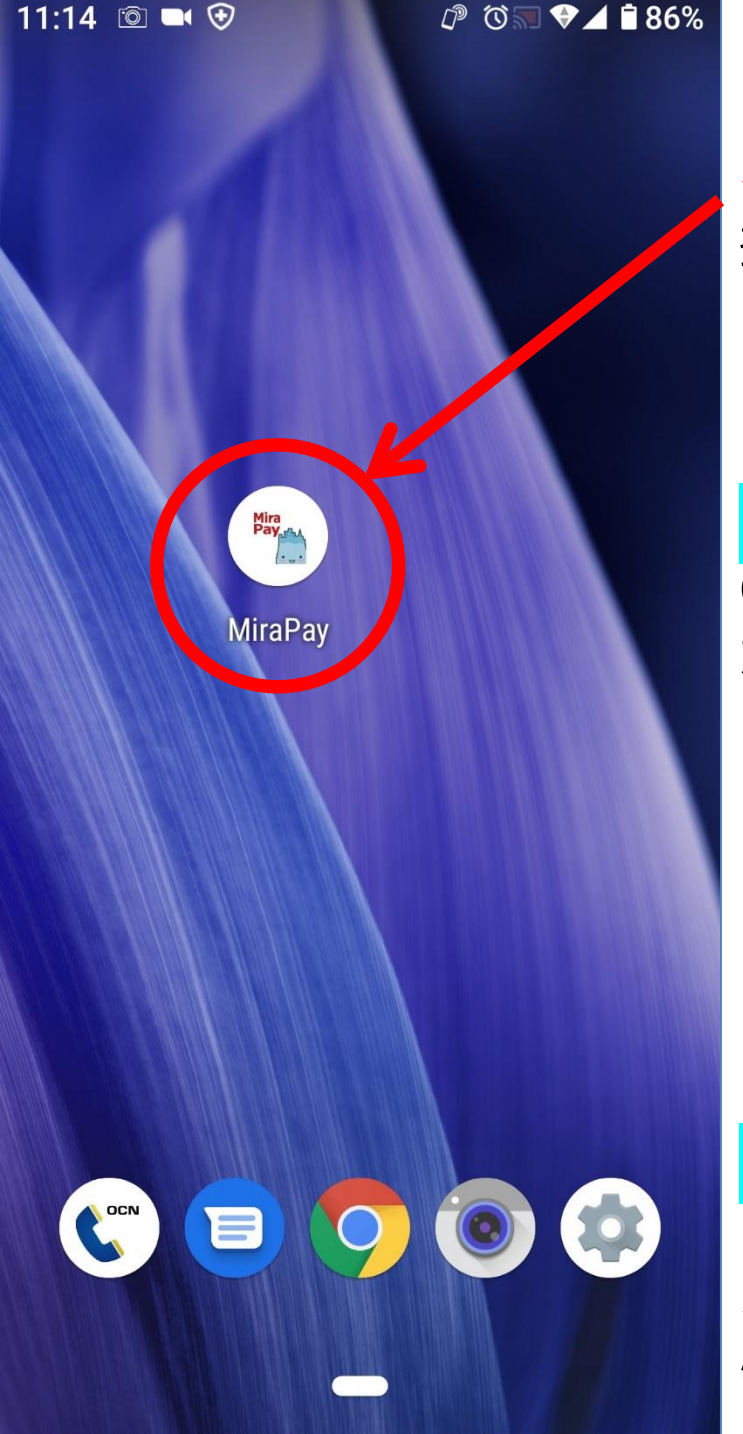

## 【ご注意】

この使い方説明書は、MiraPayアプリが、スマホ等に インストールして、ユーザー登録されていることを前 提にした説明書です。 アプリに残高を移行するとカードは使えなくなります。

<mark>【インストール方法】</mark> GooglePlay 又は Appstoreで「ミラペイ」で検索する か、次のQRコードからインストールしてください。

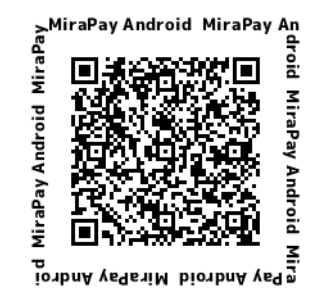

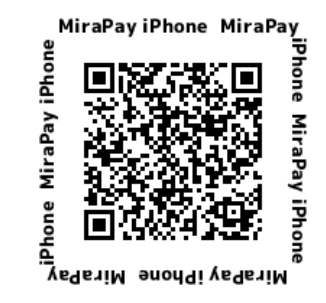

【ユーザー登録方法】 アプリを起動し、案内に従って登録してください。 メールアドレスや電話番号、パスワードなどの登録が 必要です。

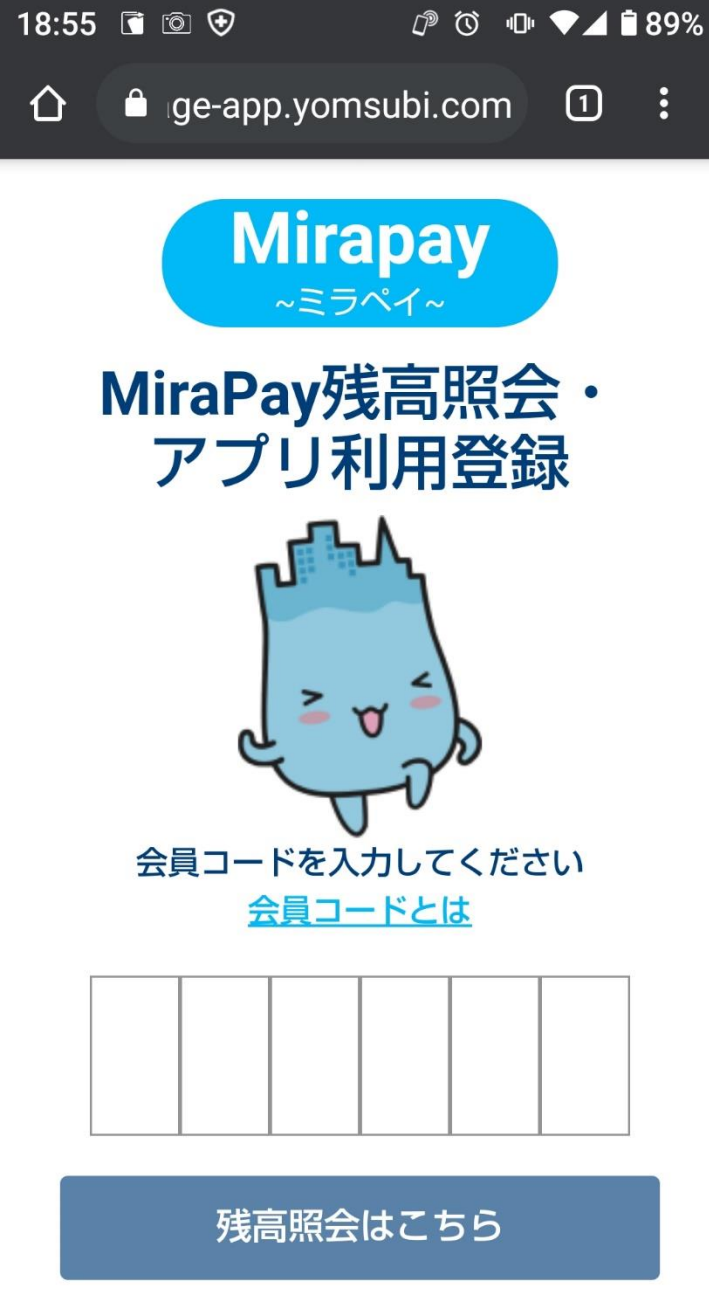

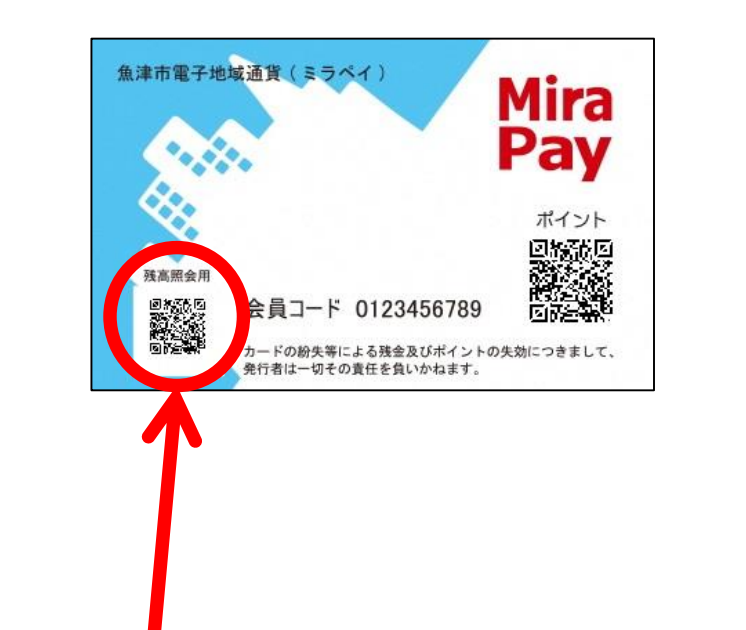

### MiraPayカードの残高照会QRコードをスマホのカメラ 等で読み取り、残高確認サイトにアクセスして下さい。

※画面の日本語表記がおかしい場合は、「英語表記」を選択して下 さい。

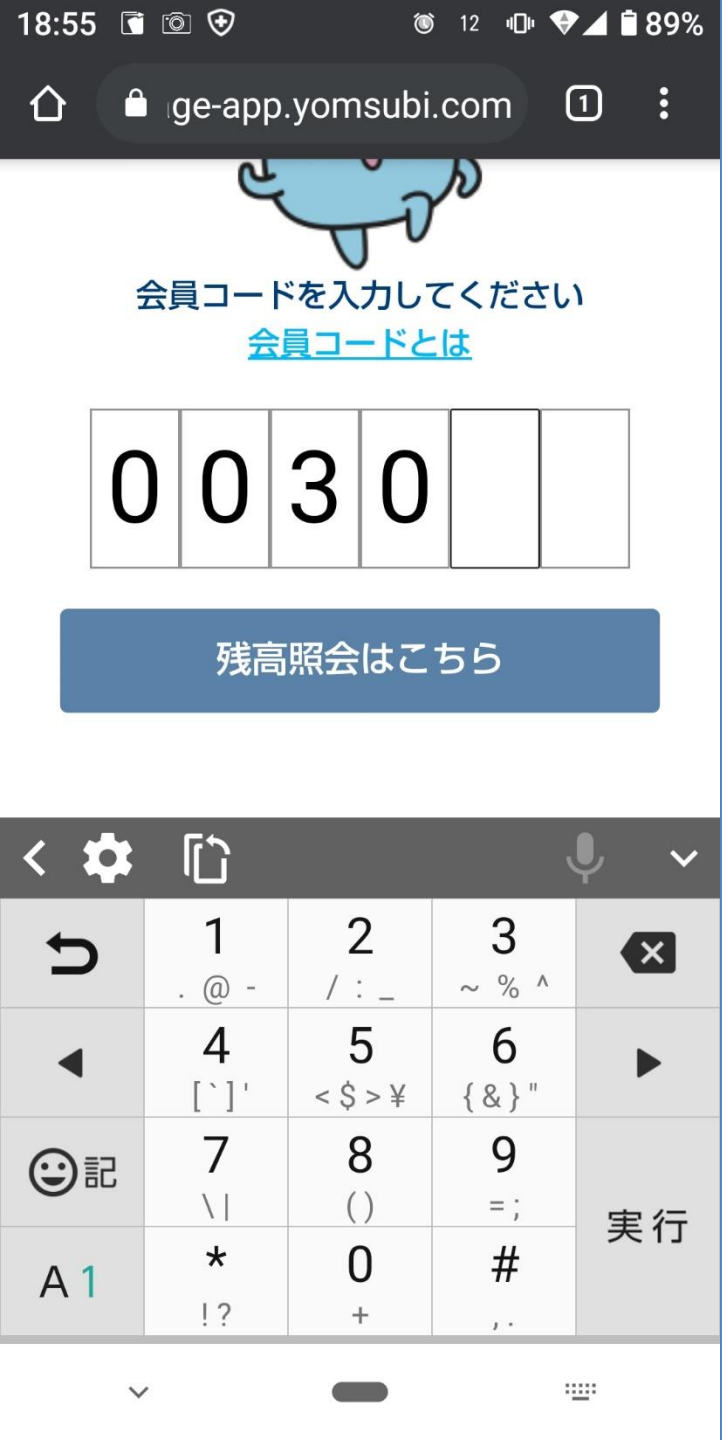

#### 「会員コード」は、6ケタでカードに記載されています。

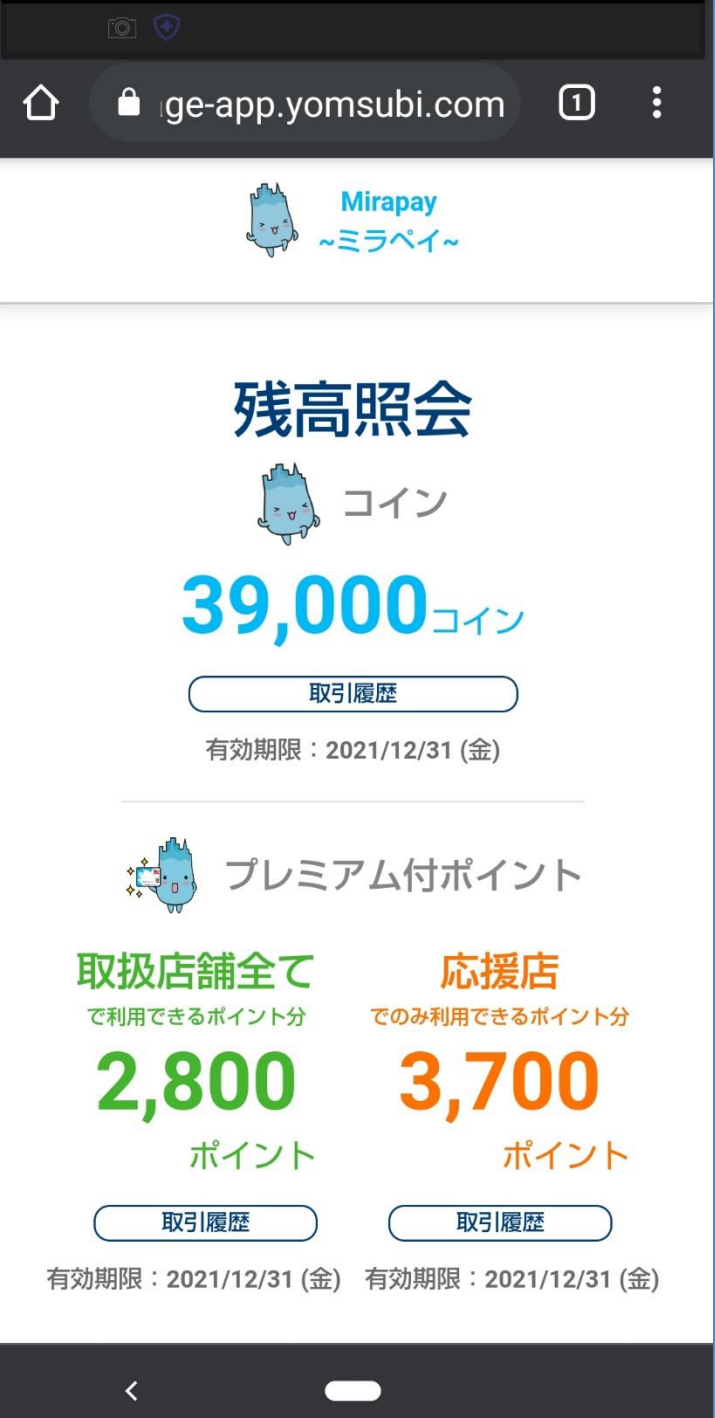

#### 現在の残高が表示されます。

(※画面内のポイントのレイアウトが現在とは異なります)

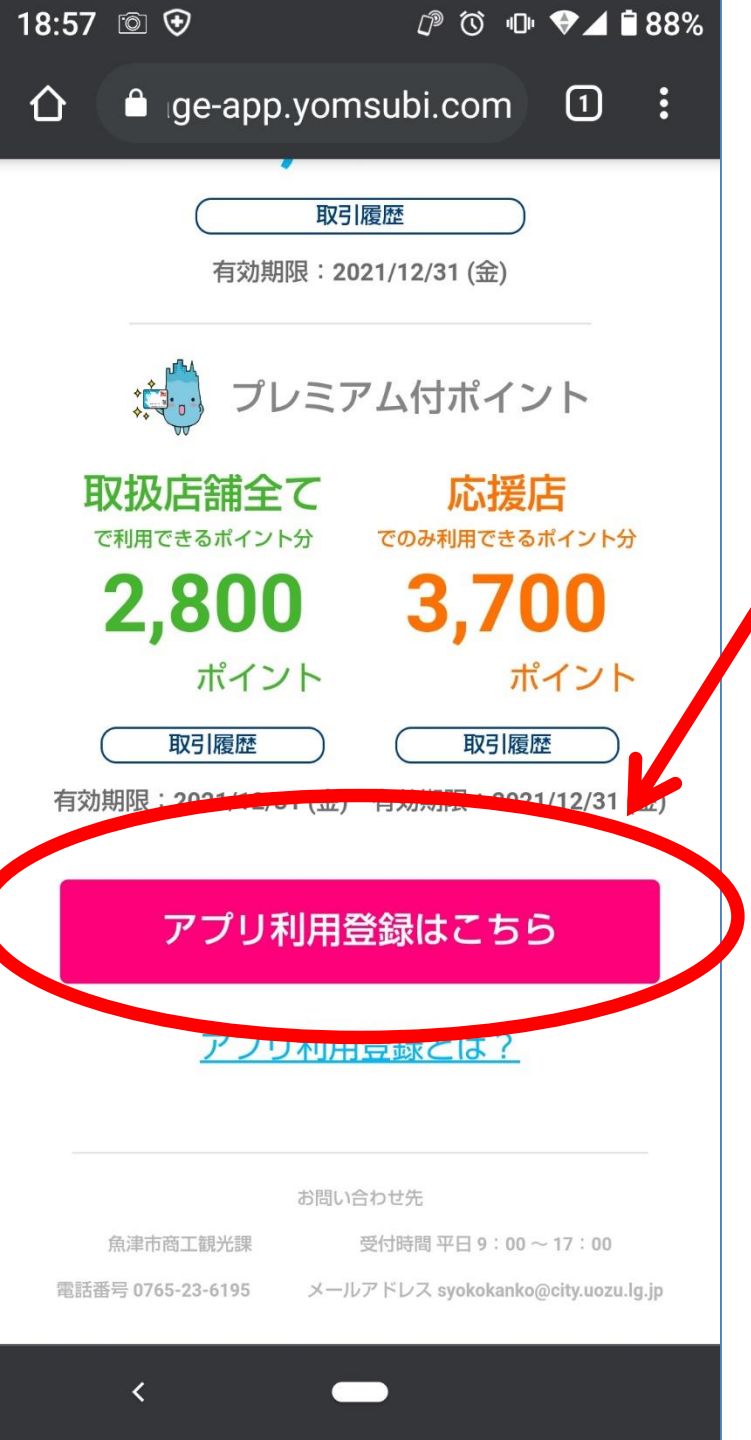

#### 画面を下部にスライドすると「アプリ利用登録はこちら」 のボタンが表示されますのでタップします。

(※画面内のポイントのレイアウトが現在とは異なります)

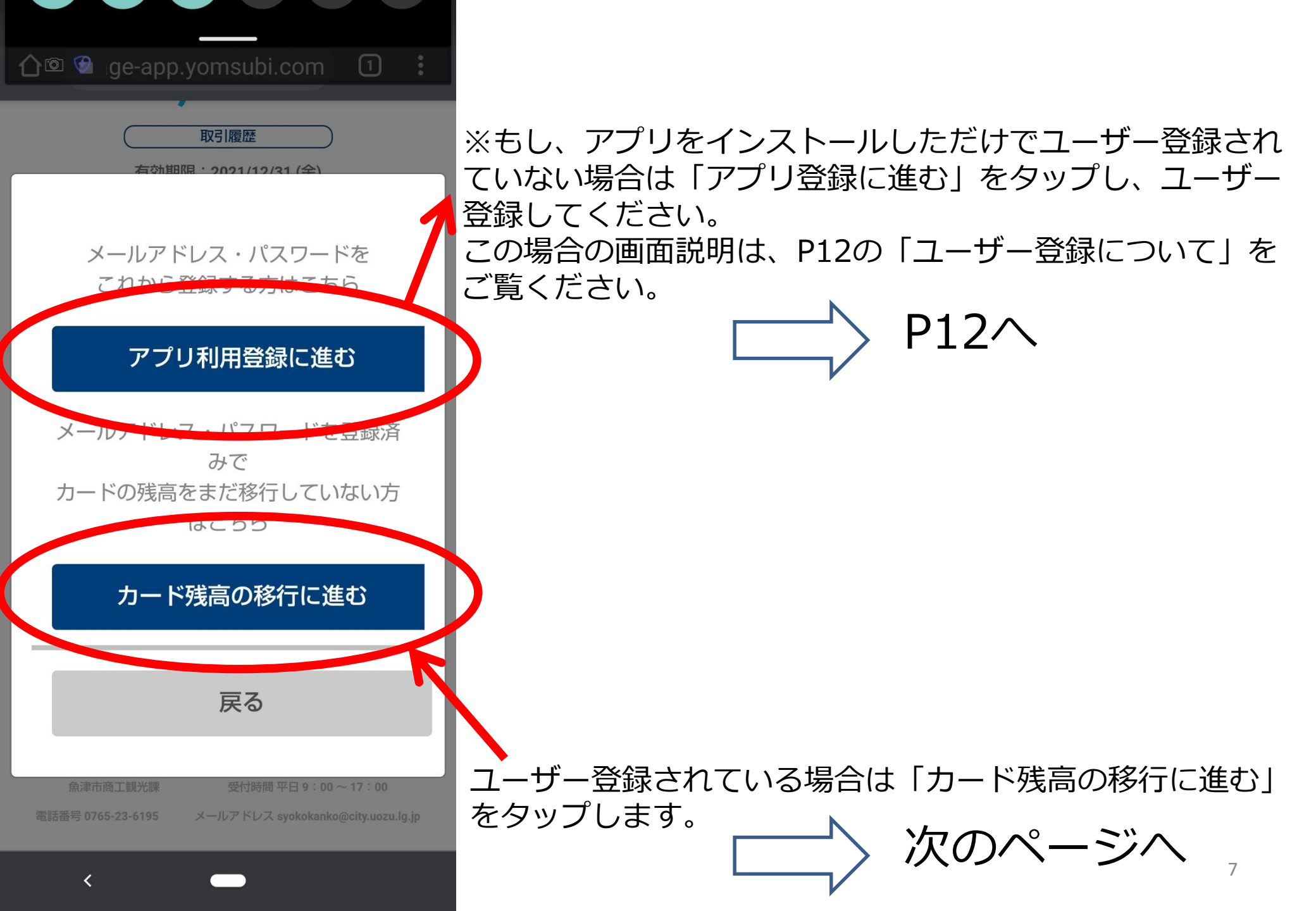

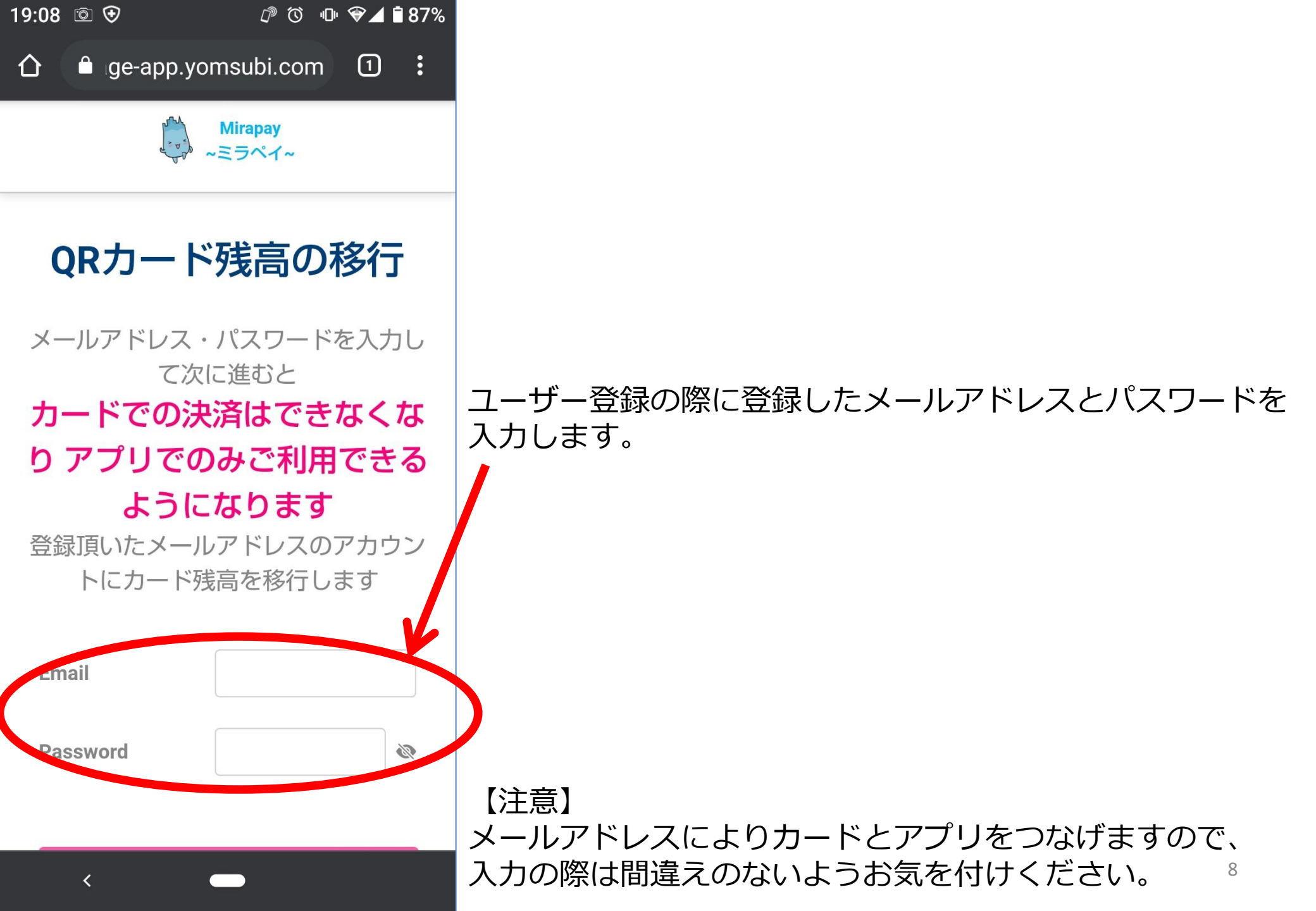

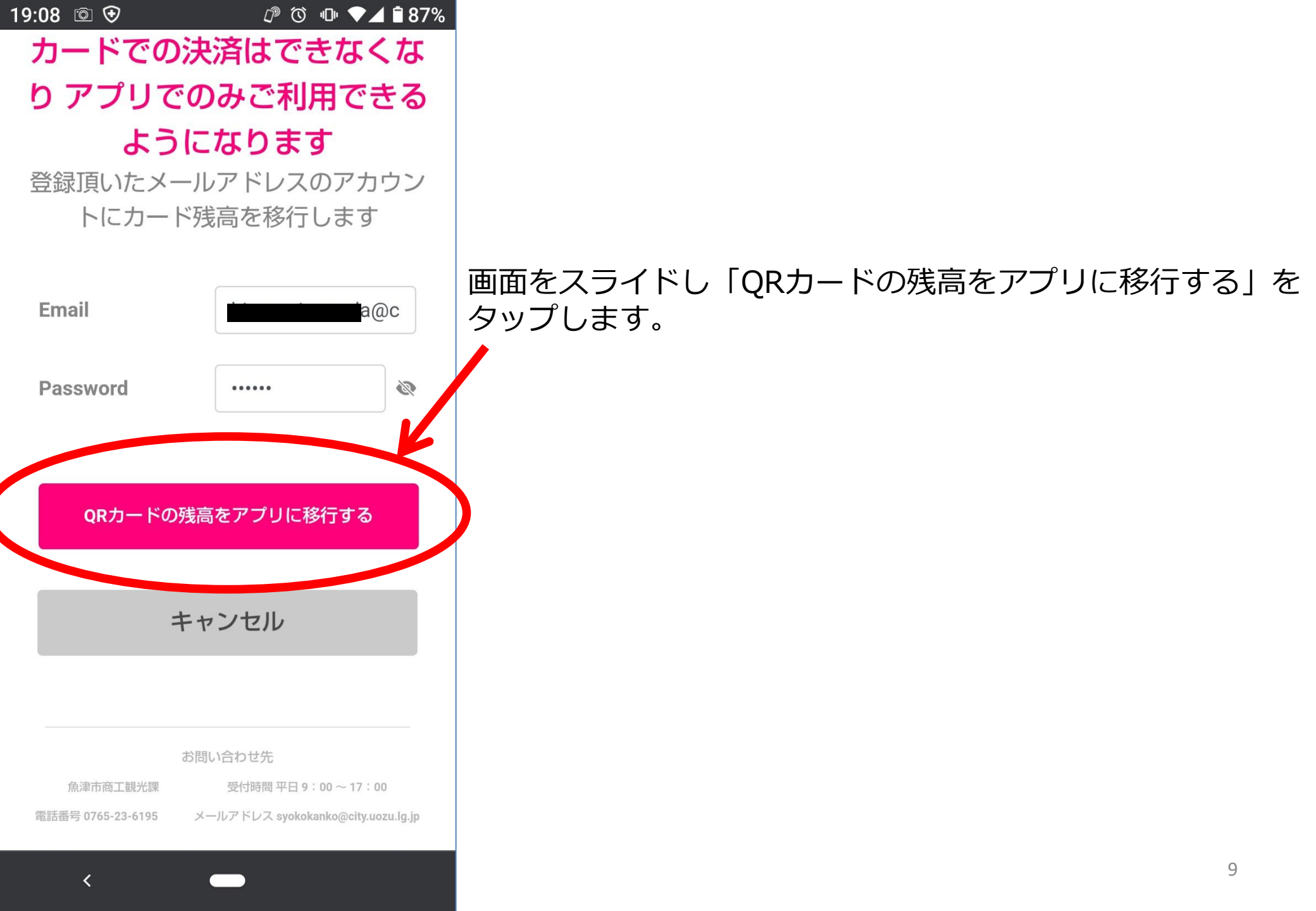

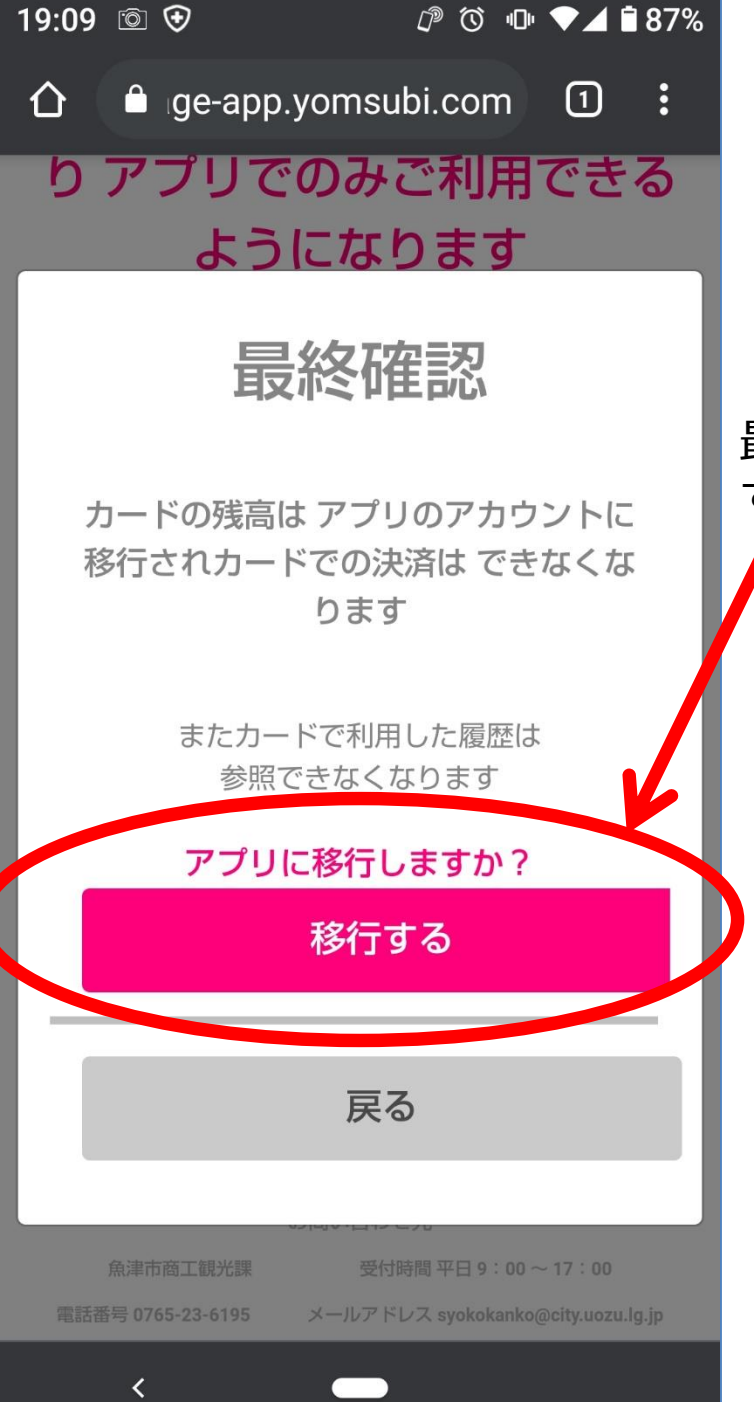

# 最終確認画面が表示されるので、「移行する」をタップしま す。

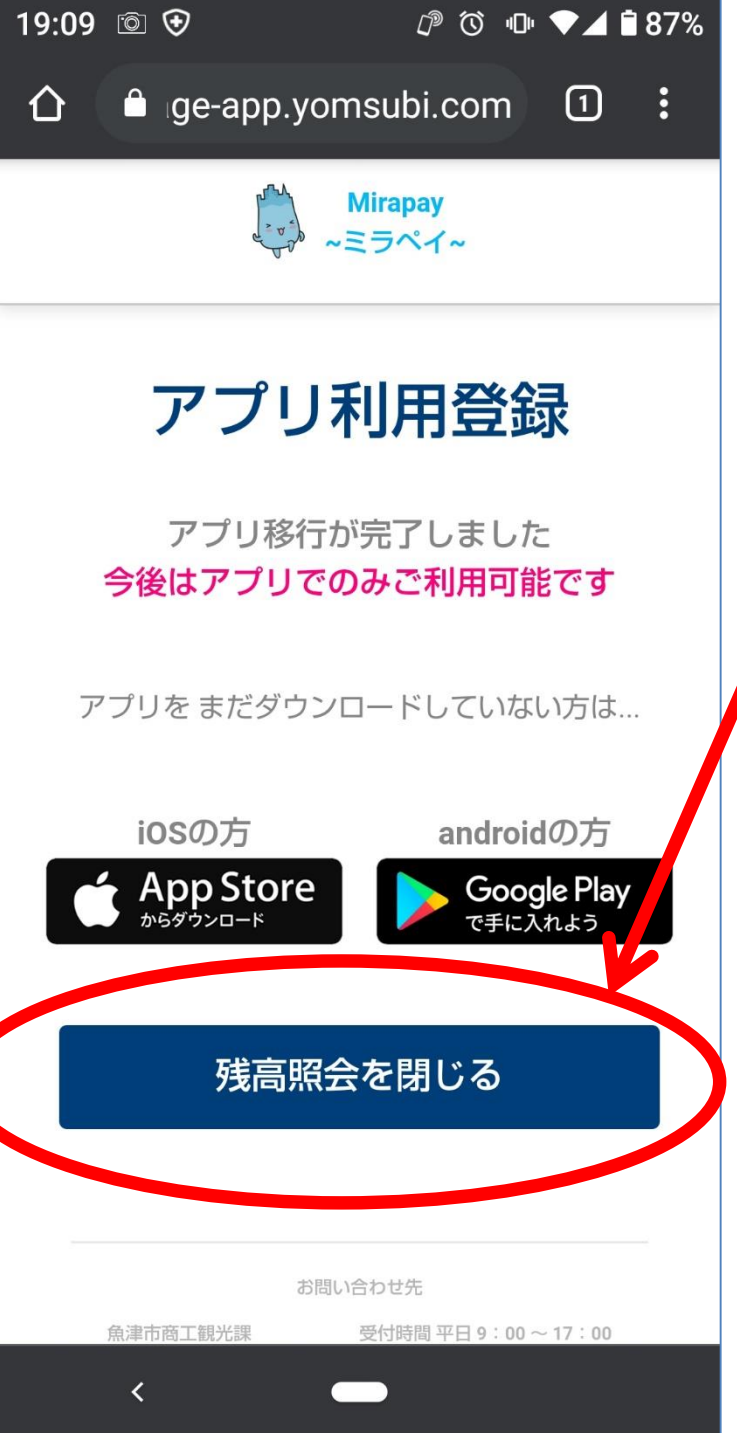

移行が完了するとこの画面が表示されます。

「残高照会を閉じる」をタップし、この画面は終了してください。

これで残高移行は完了しました

MiraPayアプリを起動し、残高が移行されていることをご確認ください。

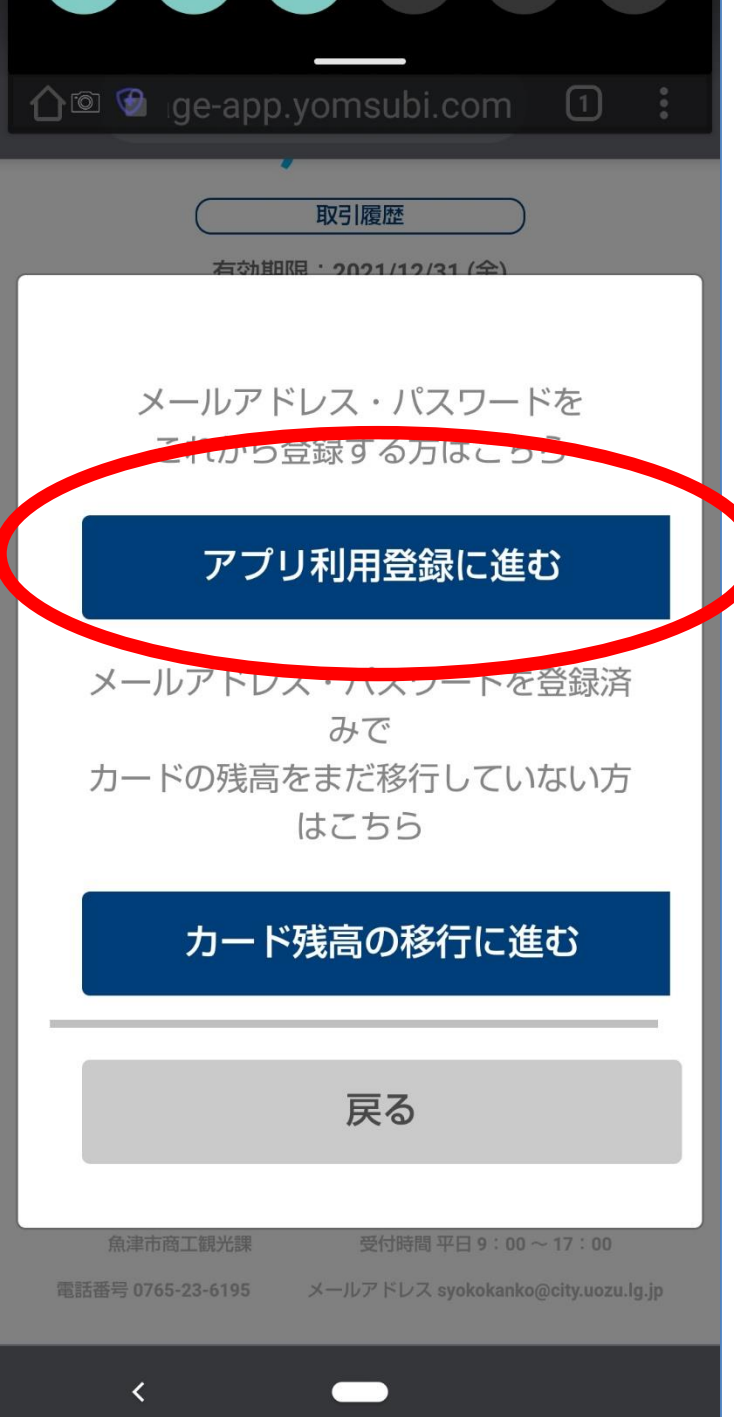

ユーザー登録していない場合

【参考:ユーザー登録について】

「アプリ利用登録に進む」を選択すると、ユーザー登録→残 高移行の処理が連続して可能です。  $\hat{\mathbf{\Omega}}$ 

.com 1 :

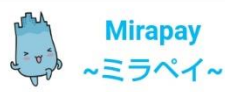

#### 「アプリ利用登録の流れ」が表示されます。 画面をスライドし下部を表示してください。

## アプリ利用登録の流れ

#### ① アカウント情報をご登録

ご登録されたメールアドレスはアプリ のログインIDとして利用します。

#### ② メールアドレスの確認

ご登録されたメールアドレスにメール アドレス確認用のメールを送信させて いただきます。メール本文のURLをク リックし、メールアドレス確認を完了 させてください。

#### ③ カードからアプリへの残高移行

アプリで残高を利用するにはカードを 廃止しアプリに残高を移行する必要が あります。ご登録いただいたメールア ドレス・パスワードを入力することで 残高移行が完了します。

<

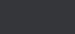

19:00 💿 😌

♫ ໍ ଢ ♥◢ ∎ 88%

アドレス確認用のメールを送信させて いただきます。メール本文のURLをク リックし、メールアドレス確認を完了 させてください。

#### ③ カードからアプリへの残高移行

アプリで残高を利用するにはカードを 廃止しアプリに残高を移行する必要が あります。ご登録いただいたメールア ドレス・パスワードを入力すろことで 残高移行が完了します

#### ④アプリの戸利用開始

✓ <u>利用</u>,約
に同意する
✓ <u>プラ・バシーポリシー</u>
に同意する

メールアドレスの登録に進む

お問い合わせ先

魚津市商工観光課 受付時間 平日 9:00 ~ 17:00

電話番号 0765-23-6195 メールアドレス syokokanko@city.uozu.lg.jp

「利用規約に同意する」と「プライバシーポリシーに同意する」にチェックをつけ「メールアドレス登録に進む」をタッ プしてください。 19:03 💿 👽

#### ♫ 饺 □ ❤◢ ▮88%

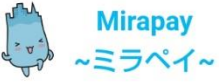

## アプリ利用登録

アカウント情報をご登録

| Email            | a@city.u |
|------------------|----------|
| Email(確認)        | a@city.u |
| Password         |          |
| Password(確<br>認) |          |
| 電話番号(携<br>帯)     |          |

アカウント情報を登録

<

"Email" "パスワード" "電話番号"を入力し、「アカウント情報を登録」をタップします。

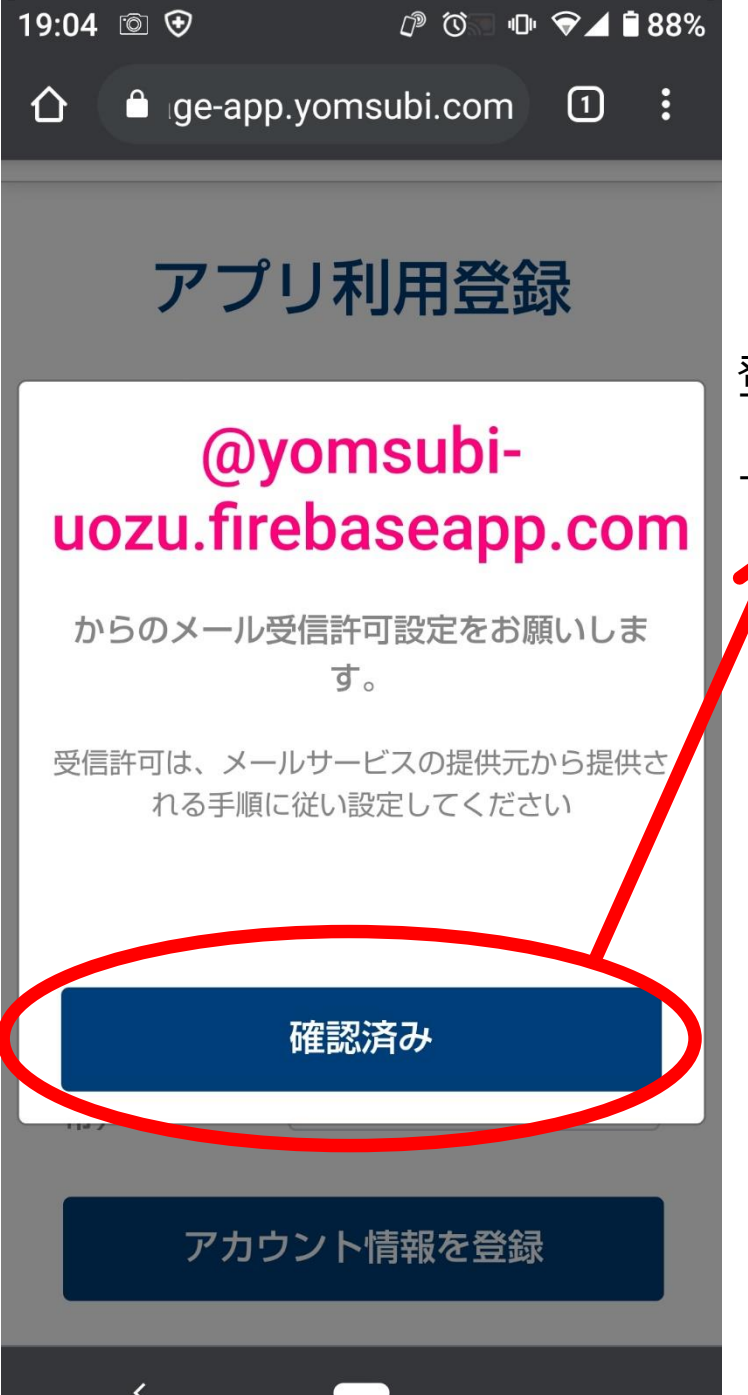

登録したメールアドレスで、受信制限されている場合は、 「@yomsubi-uozu.firebaseapp.com」からのメールが受信 できるように設定を確認してください。

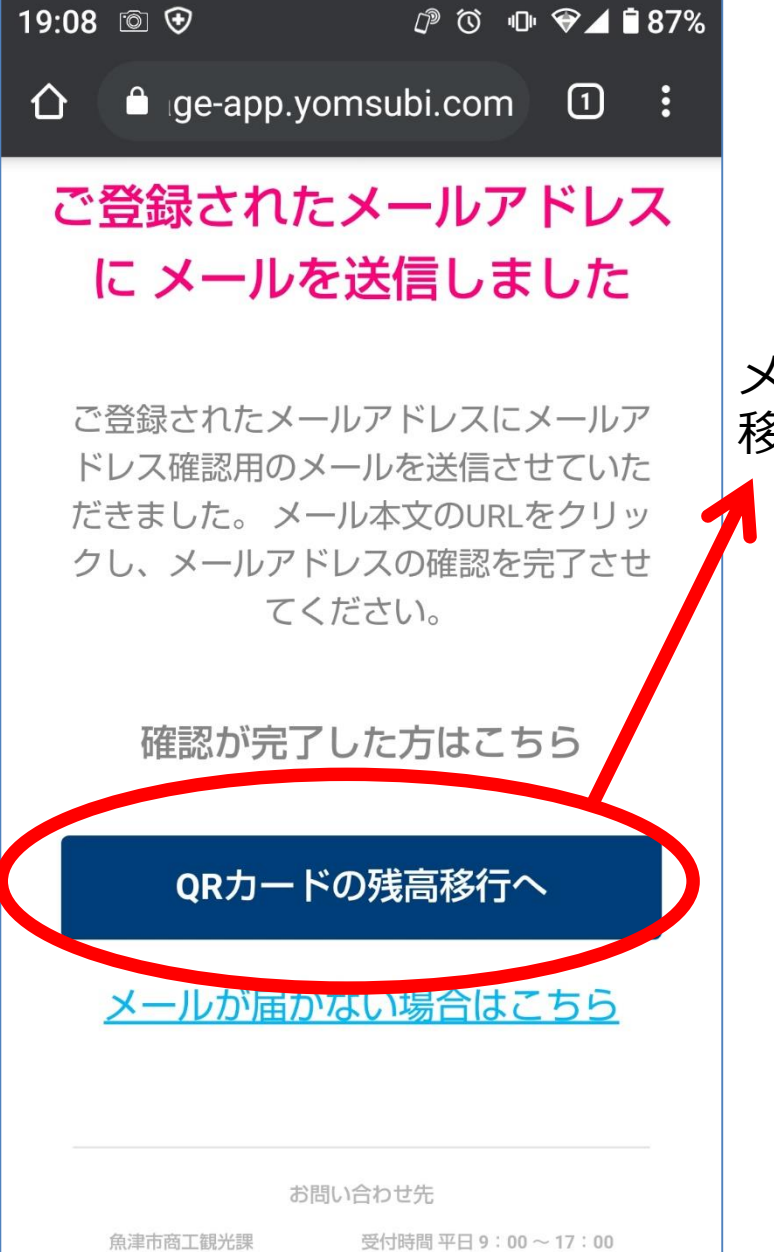

メールが届くはずなので、それを確認し、「QRカードの残高 移行」をタップし、P8以降の手続きをしてください。

P8に戻る

電話番号 0765-23-6195

メールアドレス syokokanko@city.uozu.lg.jp

17

# アプリの使用方法でご不明な点がある場合は、 魚津市商工観光課までお問合せ下さい。

# 電話:0765-23-6195 FAX:0765-23-1060 E-mail:syokokanko@city.uozu.lg.jp